# **GEOGRAPHIC LOCATION**

### Step1: Download NCTE ITEP App from google play store.

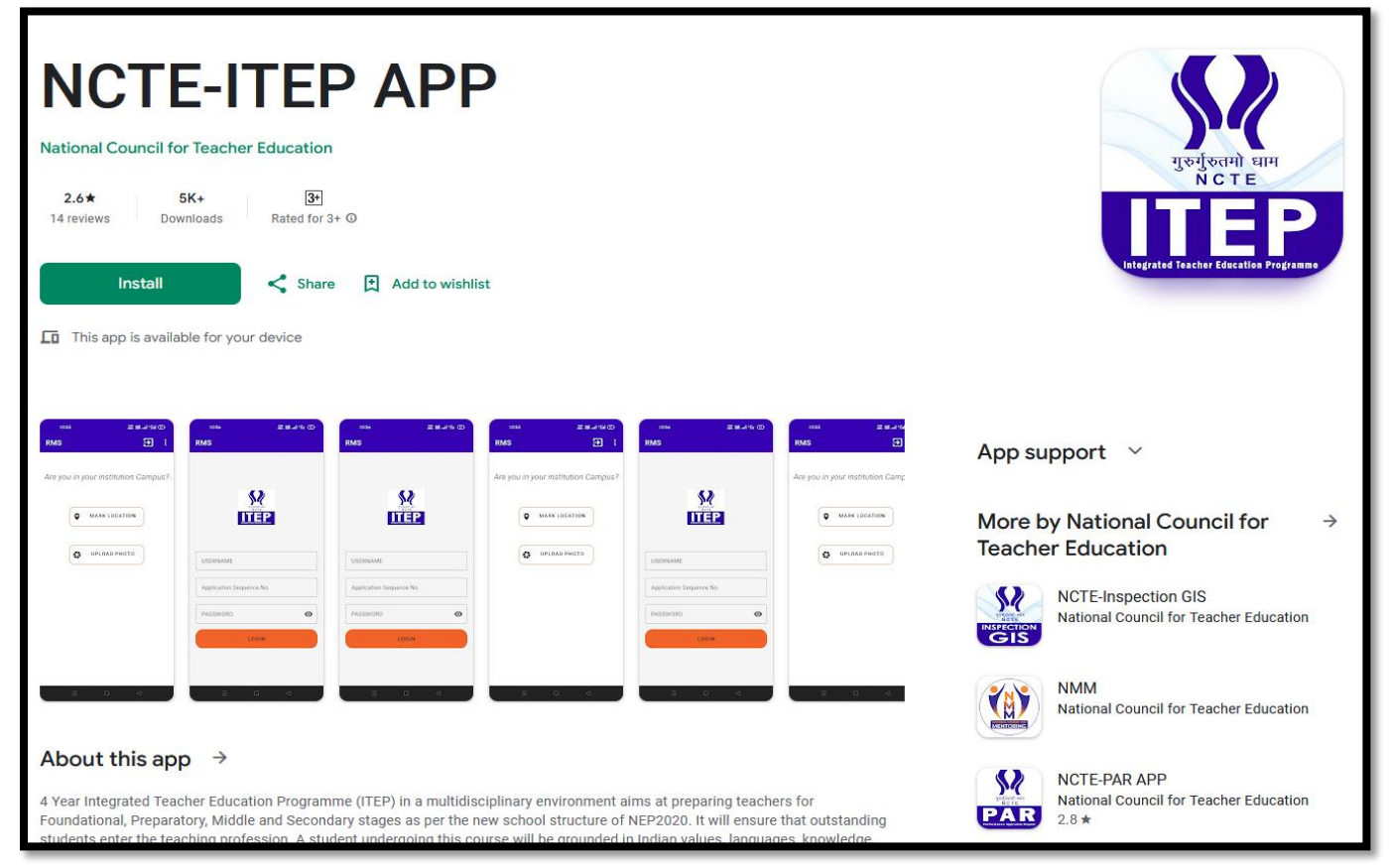

# Step2: Login App using your Application Sequence No and your login credentials.

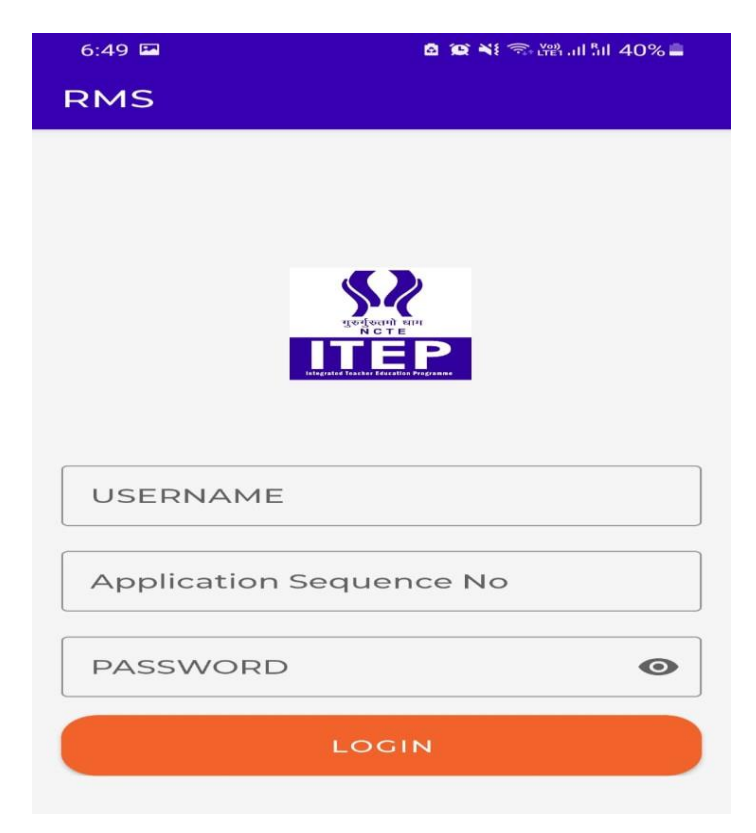

Step3: You will see the dashboard after login with two options:

1) Mark Location 2) Upload Photo

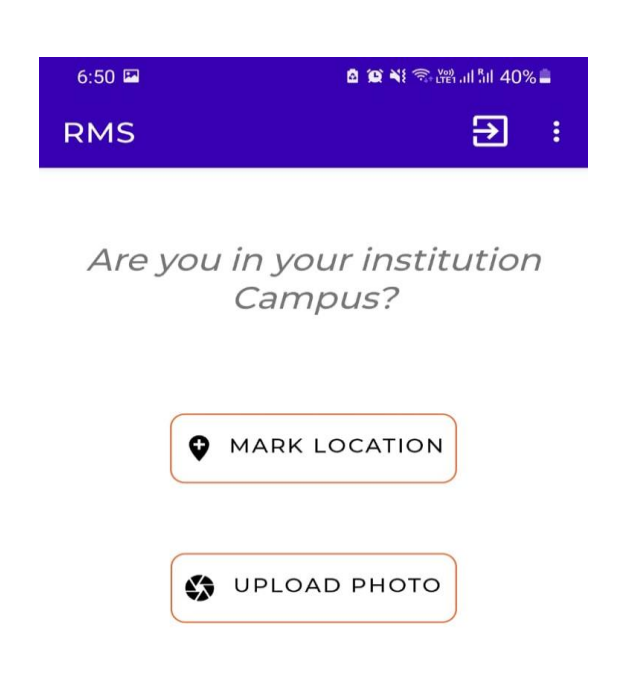

Step4: Click on Mark Location to save your institution location in the Application.

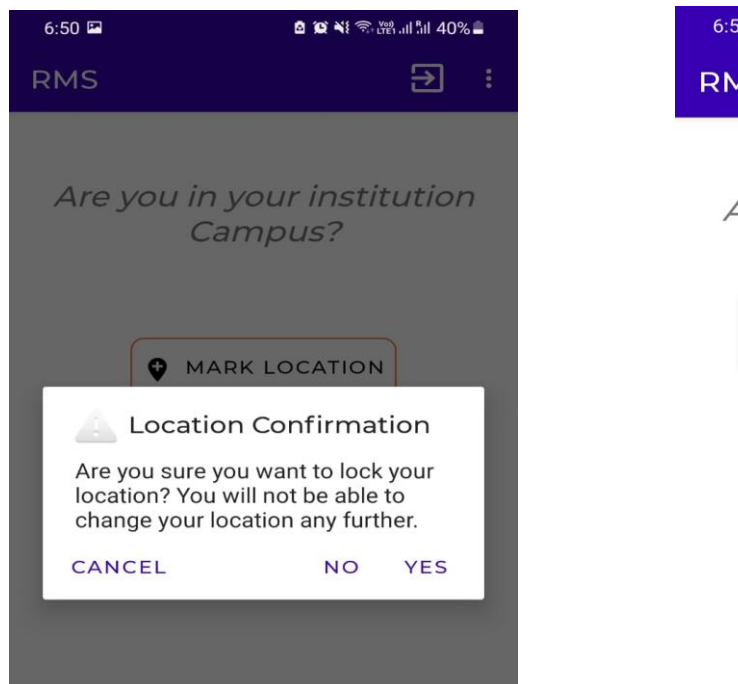

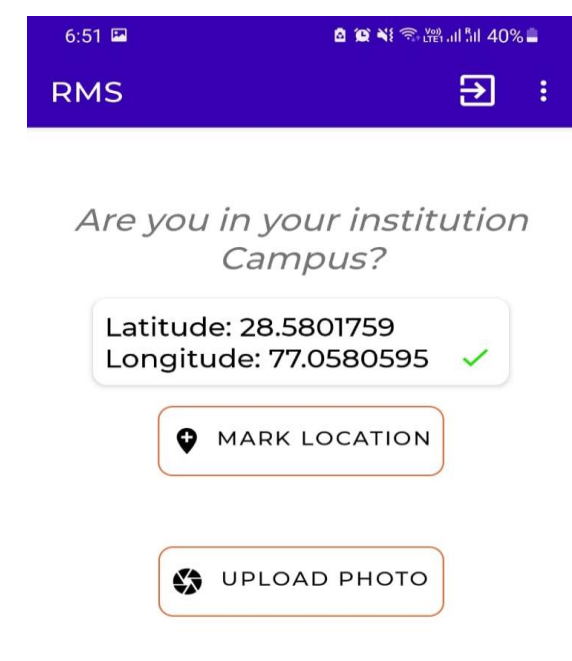

## Step5: Go to ITEP Application and check your GIS Details.

|                                | = Online Recognition & Monitoring System                                                                    | WELCOME - RAVI MODEL INST(222320211112901)                                  |
|--------------------------------|----------------------------------------------------------------------------------------------------|-----------------------------------------------------------------------------|
| Dashboard                      | GEOGRAPHIC LOCATION (GIS Location Can Be Uploaded Using NCTE ITEP Mobile App. You Have To Download The NCTI | -ITEP APP from Google Play Store Click Here To Download (TEP Mobile APP, 🐡) |
| Parent Organization Detail     | Latitude Longitude<br>28.5801759 77.0580595                                                                 | Date<br>20 Dec 2021 06:51 PM                                                |
| Multi Disciplinary Programme   |                                                                                                    |                                                                             |
| Pending Application for TEP(s) |                                                                                                    | Save and Next                                                               |
| Land Details                   |                                                                                                    |                                                                             |
| Building Plan                  |                                                                                                    |                                                                             |
| Building Completion            |                                                                                                    |                                                                             |
| Upload Photo                   |                                                                                                    |                                                                             |
| ₹ Submit Affidavit O           |                                                                                                    |                                                                             |
|                                |                                                                                                    |                                                                             |

Step6: Now click on Upload Photo to update your institution photos.

| ← Photo           |  |  |
|-------------------|--|--|
| Upload Photo      |  |  |
| Front View        |  |  |
| Rear View         |  |  |
| Multipurpose Hall |  |  |
| Library           |  |  |
| Labl              |  |  |
| Lab2              |  |  |
| Lab3              |  |  |
| Playground        |  |  |

#### Step7: Go to ITEP Application and check your uploaded photos.

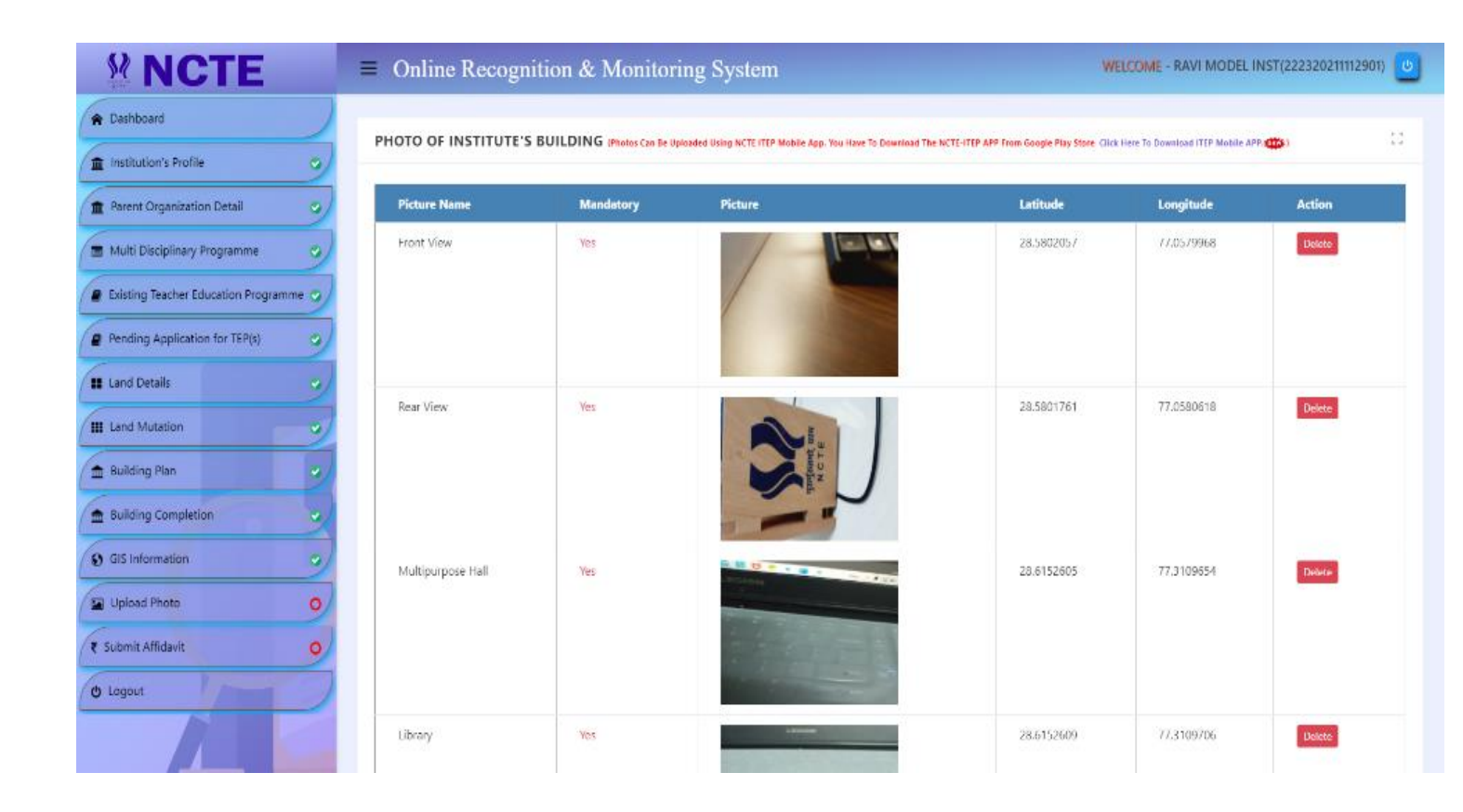